# **Remote VSWR & Power Meter**

Michael Clemens, DK1MI mc@qrz.is Matthias Bopp, DD1US DD1US@amsat.org

| Gliederung                                                      |
|-----------------------------------------------------------------|
| Einleitung                                                      |
| Richtkoppler                                                    |
| Detektoren                                                      |
| Diodendetektoren                                                |
| Logarithmische Detektoren                                       |
| Realisierung                                                    |
| Konzept                                                         |
| Hardware                                                        |
| Software / Bibliotheken                                         |
| Installation der Arduino Entwicklungsumgebung und der Software  |
| Programmierung des Boards                                       |
| Konfiguration                                                   |
| Netzwerkeinstellungen                                           |
| Definition der Frequenzbereiche                                 |
| Zugriff auf die Webschnittstelle                                |
| Konfigurationsmöglichkeiten im Browser                          |
| Pflege der Kalibrierungsdaten                                   |
| Allgemeine Konfigurationselemente                               |
| Beispiele                                                       |
| Aufbau #1 Richtkoppler der Firma ERICSSON und Detektoren AD8318 |
| Aufbau #2 Richtkoppler der Firma NARDA und Detektoren AD8313    |
|                                                                 |

Aufbau #3 Richtkoppler aus einem alten VSWR-Meter mit integrierten Detektordioden Zusammenfassung

# Einleitung

Des Öfteren gibt es Teile einer Funkanlage, bei der Komponenten abgesetzt betrieben werden. Meistens ist es nur eine Endstufe, manchmal aber auch ein Transverter oder ein kompletter SDRbasierter Transceiver.

Hierbei ist es wünschenswert, in der Nähe der Antenne sowohl die Sendeleistung als auch die von der Antenne reflektierte Leistung zu messen, um anschließend die aktuelle Anpassung der Antenne zu ermitteln. Damit steigt auch die Genauigkeit der Messung, denn die mit steigender Frequenz zunehmenden Verluste im Koaxialkabel zwischen dem Messgerät und der Antenne täuschen eine bessere Anpassung vor, als sie es tatsächlich ist.

Im hier beschriebenen Konzept werden diese Messungen mittels eines Richtkopplers, zwei Leistungsdetektoren und eines Mikroprozessors des Typs WT32/ESP32 durchgeführt. Auf dem Mikroprozessor mit der integrierten Ethernet-Schnittstelle läuft ein Webserver, so dass die Ergebnisse auf einem beliebigen Browser im Netzwerk visualisiert werden können.

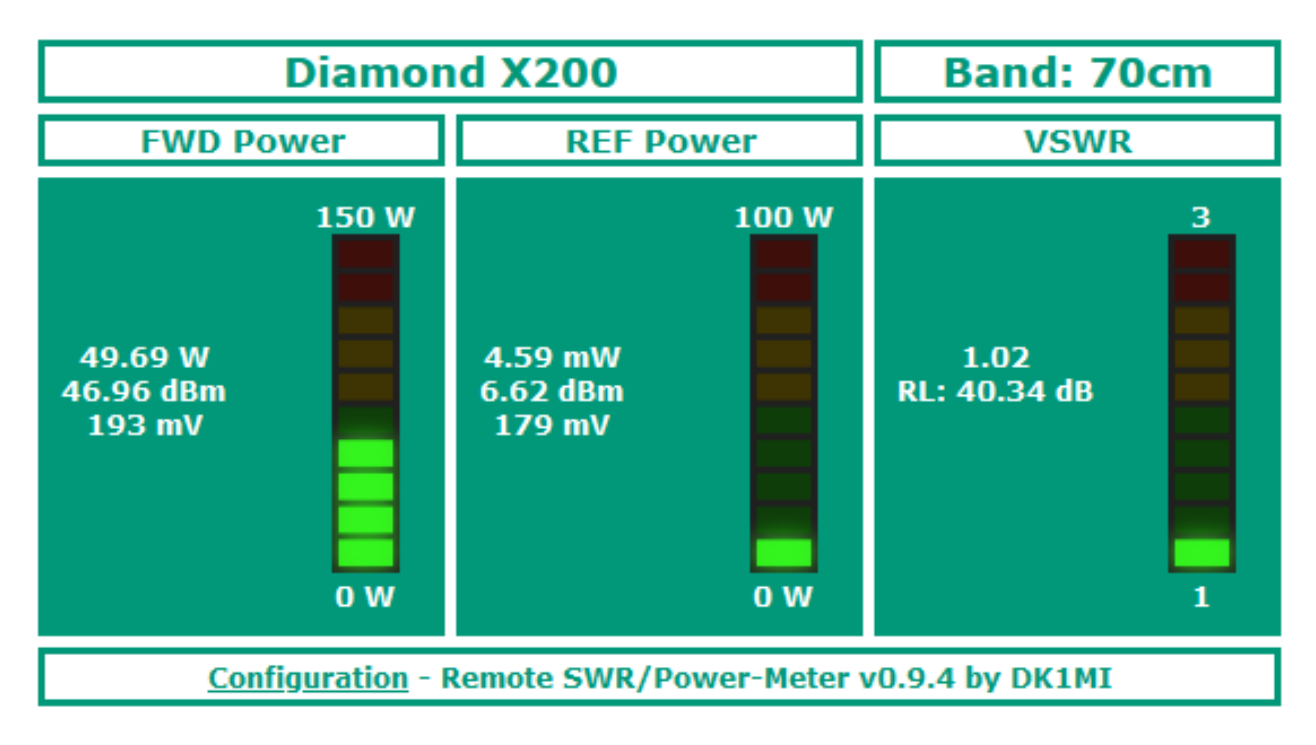

Bild 1: Betriebsanzeige (Dashboard) des Webservers

Ziel war es nicht, mit kommerziellen Messgeräten zu konkurrieren, sondern eine kostengünstige Lösung für ein "Betriebsmessgerät" mit ausreichender Genauigkeit zu realisieren.

# Richtkoppler

Für die avisierten Messungen wird ein Richtkoppler benötigt, welcher einen kleinen Teil der vorlaufenden und der reflektierten Leistung an 2 Anschlüssen (FWD und REF) zur Verfügung stellt.

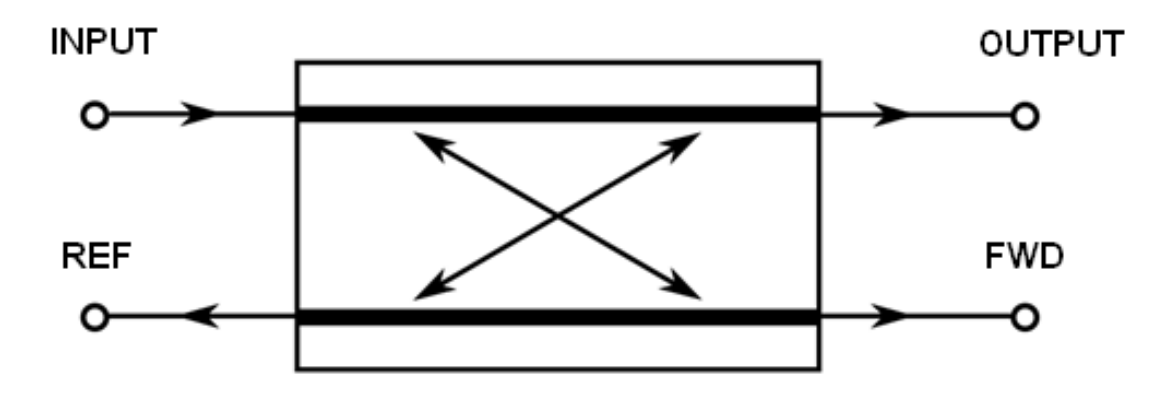

Bild 2: Prinzip eines Richtkopplers

Ein Richtkoppler hat in forward FWD und reflected REF Richtung jeweils eine frequenzabhängige Koppeldämpfung. Diese beiden Koppeldämpfungen sind nicht unbedingt gleich und liegen meist im Bereich zwischen 10 dB und 40 dB.

Die Richtschärfe (directivity) beschreibt, welche minimale Rückflußdämpfung (beispielsweise von einer Antenne) mit dem Richtkoppler noch gemessen werden kann. Idealerweise würde bei einer an OUTPUT angeschlossenen optimal angepassten Last an REF keine reflektierte Leistung gemessen werden. Die Richtschärfe wäre dann unendlich groß. Typischerweise liegt sie zwischen 20 und 40 dB. Bei einer Richtschärfe von 25,4 dB beträgt das minimal messbare VSWR 1,11, bei 30,9 dB nur 1,06. Auch die Richtschärfe ist frequenzabhängig.

Die Einfügedämpfung (insertion loss) beschreibt das Verhältnis der Leistung am Ausgang OUTPUT zum Eingang INPUT bzw. wie viel von der in den Richtkoppler eingespeisten Leistung verloren geht. Die Verluste setzen sich aus den folgenden Teilen zusammen:

- den Verlusten durch Reflexion eines Teils der eingespeisten Leistung am Eingang des Richtkopplers durch dessen nicht optimale Anpassung an den Sender (inkl. der Speiseleitung)
- der Dämpfung innerhalb des Richtkopplers (z.B. durch dielektrische Verluste)
- den Verlusten durch das Auskoppeln eines Teils der Leistung über die Messausgänge FWD und REF (je grösser die Auskoppeldämpfung ist, desto kleiner ist der Einfluss auf die Einfügedämpfung)

Auch die Einfügedämpfung ist frequenzabhängig. Ein Insertion Loss von 0,05 dB bedeutet, dass 1,2 % der eingespeisten Leistung verloren gehen. Bei einer Eingangsleistung von 100 W wären dies also 1,2 W.

Die Güte des Messsystems wird ganz wesentlich durch den eingesetzten Richtkoppler bestimmt, insbesondere durch dessen Richtschärfe.

# Detektoren

Die ausgekoppelte Leistung kann mittels diskret aufgebauter Diodendetektoren oder einem integrierten logarithmischen Detektor erfasst werden. Beide Detektorarten konvertieren die aus dem Richtkoppler ausgekoppelte Leistung in eine Gleichspannung, welche dann mittels eines AD-Wandlers digitalisiert wird. Der Mikroprozessor rechnet die erfassten Gleichspannungen in HF-Leistungen um und ermittelt daraus auch die Anpassung (return loss) sowie das SWR der am OUTPUT angeschlossenen Last.

# Diodendetektoren

Die Kennlinie eines Diodendetektors ist im unteren Bereich stark nichtlinear und wird dann bei höheren Pegeln linearer. Hier ein Beispiel:

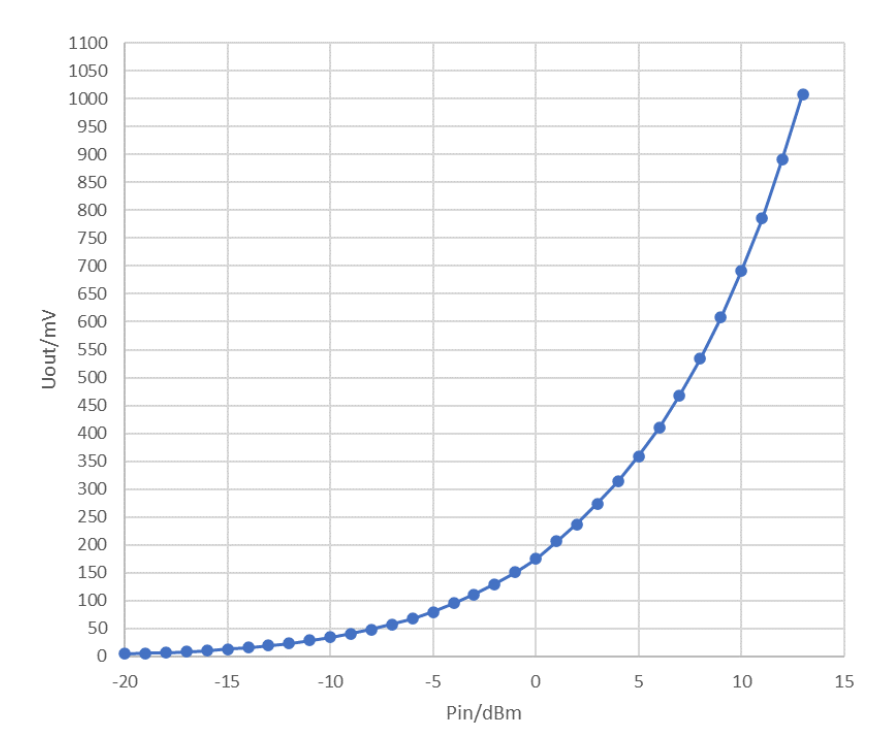

Bild 3: Kennlinie eines Diodendetektors

Die Kennlinie ist außerdem temperatur- und frequenzabhängig. Im Bild oben erkennt man schnell die Problematik der Diodendetektoren: Bei kleinen zu messenden Leistungen ist die Ausgangsspannung sehr klein und die Kennlinie flach. Damit ändert sich die DC-Ausgangsspannung als Funktion der HF-Eingangsleistung sehr wenig und der Messfehler wird groß.

Der Vollständigkeit halber sollte noch darauf hingewiesen werden, dass es Diodendetektoren sowohl mit einer negativen als auch mit einer positiven Ausgangsspannung (siehe Beispiel oben) gibt. Da in der Regel die AD-Wandler einfacher Mikrokontroller nur positive Spannungen messen können, verwendet man im Falle eines Detektors mit einer negativen Ausgangsspannung zumeist eine analoge Inverterschaltung mit einem Operationsverstärker, um eine ggf. zusätzlich verstärkte positive Spannung für den AD-Wandler zu erzeugen.

Man kann versuchen, die Kennlinie des Diodendetektors mittels einer Formel zu approximieren oder in einer Tabelle (lookup table) zu hinterlegen, in der pro Frequenzbereich die Kennlinie durch Stützpunkte nachgebildet wird.

### Logarithmische Detektoren

Als Alternative zu Diodendetektoren bieten sich integrierte logarithmische Detektoren an. Diese setzen die HF-Eingangsleistung (INPUT LEVEL in dBm) in ein dB-lineares DC-Ausgangssignal ( $V_{OUT}$  in V) um. Im nachfolgenden Beispiel ist die Frequenzabhängigkeit der Kennlinie gut zu erkennen. Die Ausgangskennlinie ist über einen weiten Eingangsleistungsbereich (>60 dB) sehr linear.

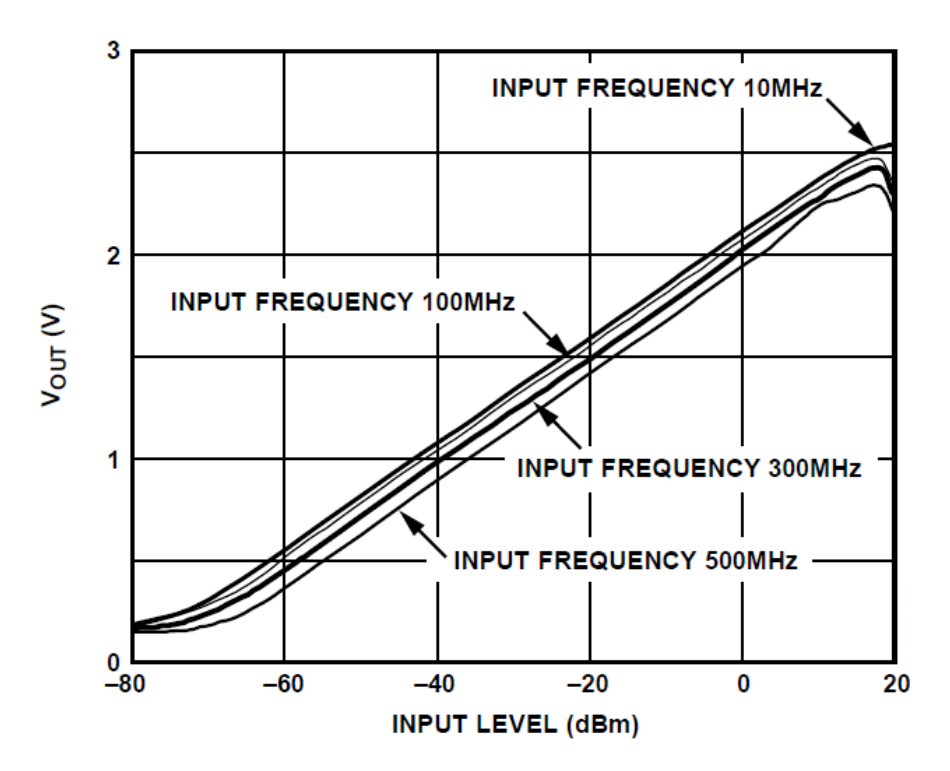

Bild 4: Kennlinie eines logarithmischen Detektors

Recht verbreitet sind logarithmische Detektoren der Firma Analog Devices. Meistens sind diese in ein 8 Pin SMD-Gehäuse eingebaut und leicht zu applizieren. Der Versorgungsspannungsbereich beträgt in der Regel 2,7 bis 5,5 V.

Es gibt aus China recht günstige fertige Platinen mit solchen ICs zu kaufen. Folgend ein Beispiel:

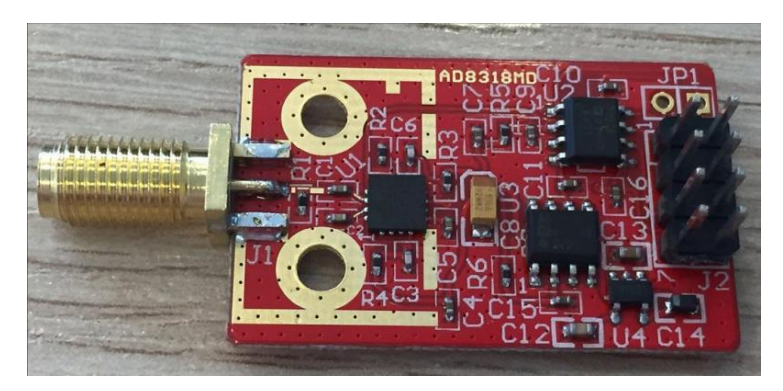

Bild 5: Beispiel einer Detektorplatine mit AD8318

# Realisierung

### Konzept

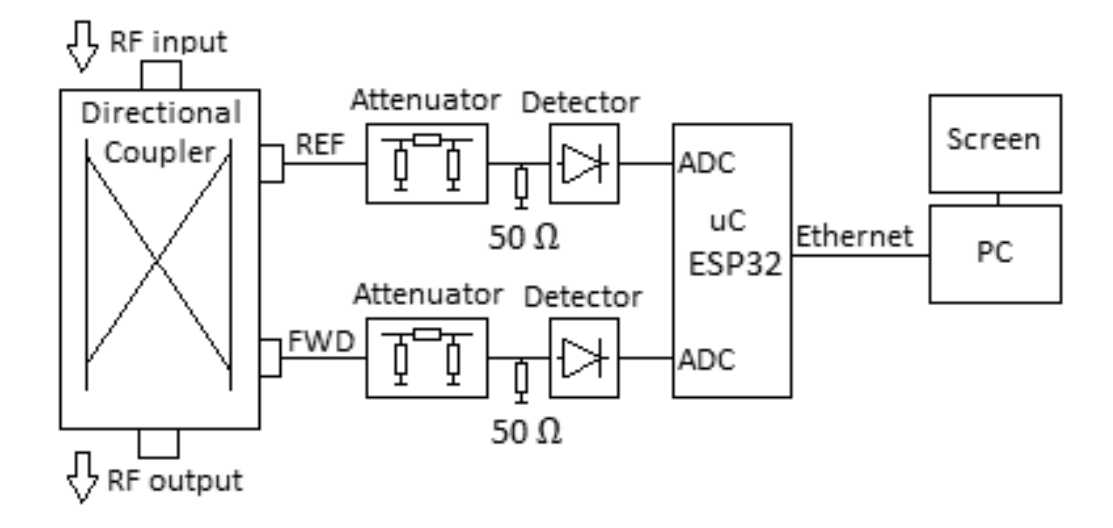

Bild 6: Blockschaltbild des Aufbaus

Die aus dem Richtkoppler ausgekoppelten HF-Signale werden über Dämpfungsglieder auf Detektoren gegeben. Diese setzen die HF-Signale für Vorlauf FWD und Rücklauf REF in DC-Spannungen um, welche anschließend mittels AD-Wandler (ADCs) digitalisiert werden. Die Umrechnung dieser DC-Spannungen (mV) in entsprechenden HF-Leistungen (dBm) erfolgt mittels Kalibrierungstabellen (lookup tables), die im Microcontroller abgelegt sind. Schließlich können die Vorlaufleistung und die Rücklaufleistung noch von dBm in W umgerechnet werden:

$$P(W) = 1W \cdot \frac{10^{\frac{P(dBm)}{10}}}{1000} = 10^{\frac{P(dBm)-30}{10}}$$

Die Reflexionsdämpfung (return loss) in dB ist der Differenz der beiden Werte (Vorlauf und Rücklauf jeweils in dBm). Außerdem können wir aus der Reflexionsdämpfung in dB das VSWR berechnen.

Die berechneten Werte werden mittels eines Webservers zur Verfügung gestellt, um sie auf beliebigen Endgeräten mithilfe eines Browsers darzustellen.

#### Hardware

Die folgende Hardware wird für dieses Projekt benötigt:

- wt32-eth01 Entwicklungsboard mit integrierter Ethernet-Schnittstelle
- USB-seriell-Adapter (FTDI)
- Richtkoppler und Detektoren, die eine DC-Spannung (0 bis 3,3 V) proportional zur Vor- und Rücklaufleistung ausgeben
- Kalibriertes Power Meter für den initialen Abgleich des Aufbaus

# Software / Bibliotheken

- Arduino IDE
- Projekt-Code: *https://codeberg.org/mclemens/wt32powermeter*
- WebServer\_WT32\_ETH01 Bibliothek: https://github.com/khoihprog/WebServer\_WT32\_ETH01

## Installation der Arduino Entwicklungsumgebung und der Software

Die folgenden Schritte sind erforderlich, um den Code kompilieren und hochladen zu können:

- Downloaden und installieren Sie die Arduino IDE 2.1: https://wiki-content.arduino.cc/en/software
- Folgen Sie dieser Anleitung, um die ESP32-Boarddefinitionen zu installieren: https://randomnerdtutorials.com/installing-esp32-arduino-ide-2-0/
- Wählen Sie das richtige Board in der Arduino IDE aus: Werkzeuge → Board → esp32 → ESP32 Dev Modul
- Installieren Sie alle benötigten Bibliotheken: Werkzeuge → Bibliotheken verwalten → → Suche nach "WebServer\_WT32\_ETH01" → Installieren

Nun laden Sie die benötigte Software herunter und installieren diese:

- Laden Sie den Code aus dem Code wt32powermeter-Respository herunter: https://codeberg.org/mclemens/wt32powermeter/archive/main.zip
- Entpacken Sie den Code nach *C:\Benutzer\Dokumente\Arduino:*

| C:\Users\micha\Documents\Arduino\wt32pamon ~ |             |                  |                  |  |
|----------------------------------------------|-------------|------------------|------------------|--|
| ^                                            | Name        | Änderungsdatum   | Тур              |  |
|                                              | c index     | 04.05.2023 23:00 | C Header-Quellda |  |
|                                              | LICENSE     | 03.05.2023 21:19 | Datei            |  |
|                                              | README      | 03.05.2023 22:36 | Markdown-Quelld  |  |
|                                              | 🔤 wt32pamon | 04.05.2023 22:47 | INO-Datei        |  |

Bild 7: Entpacken der Software

• Öffnen Sie die Datei *wt32powermeter.ino* innerhalb der Arduino IDE oder doppelklicken Sie auf die Datei.

# **Programmierung des Boards**

Anschließend erfolgt die Programmierung des Boards.

• Verbinden Sie zunächst das Board mit einem USB-Seriell-Adapter gemäß folgender Abbildung und schließen sie den Adapter per USB am PC an:

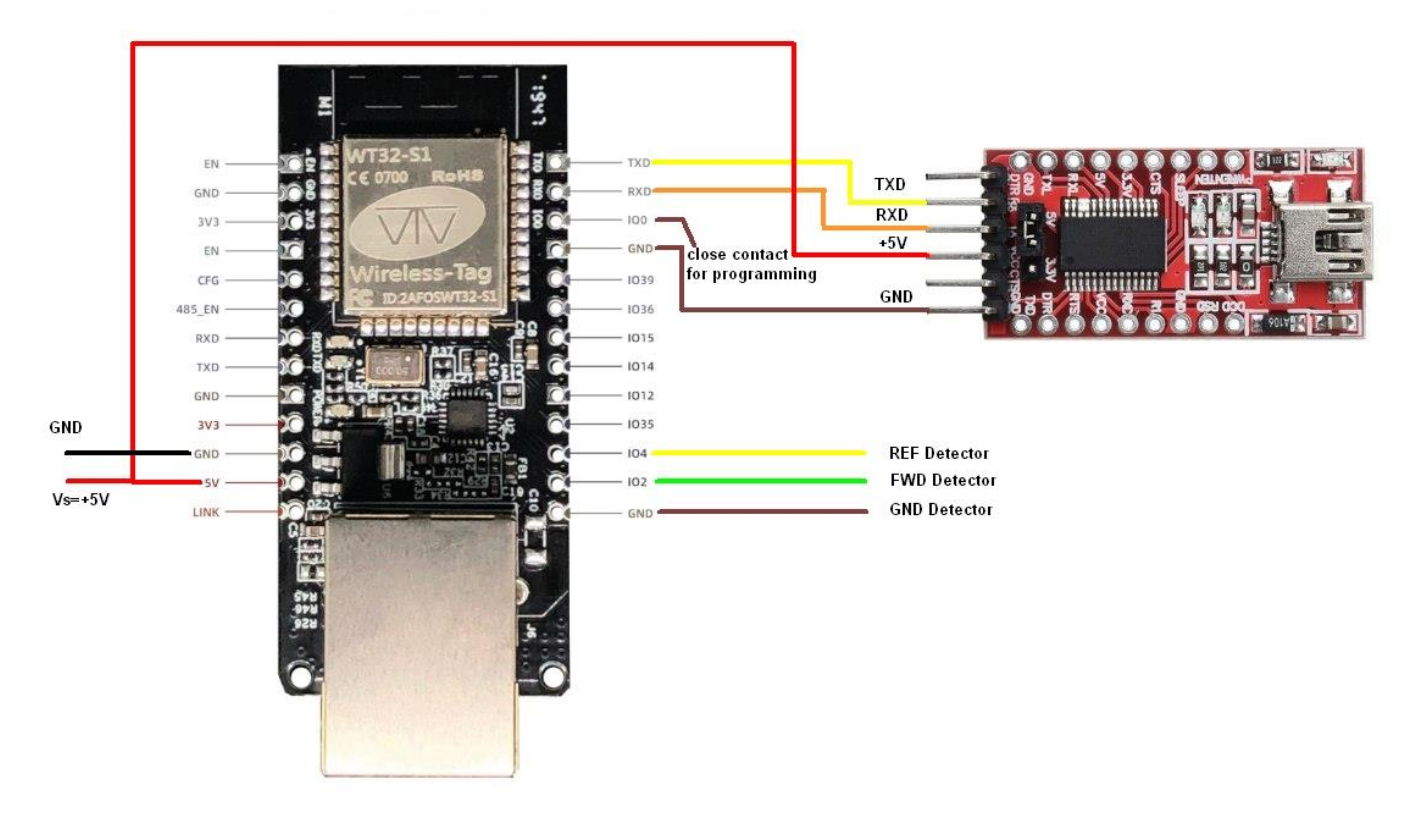

Bild 8: Anschluss des Programmieradapters an das Board

- Wählen Sie den richtigen COM-Port in der Arduino IDE: Werkzeuge → Port → Port auswählen
- Wählen Sie als Board "ESP32 Dev Module":

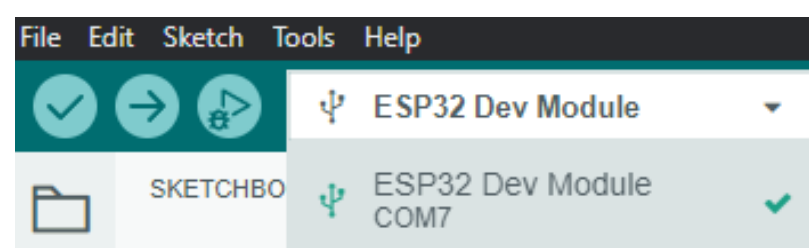

Bild 9: Auswahl des ESP32 Development Moduls

• Klicken Sie auf "Upload" (obere linke Ecke, Pfeil zeigt nach rechts)

Während des Betriebs braucht der USB-Seriell-Adapter nicht angeschlossen zu werden. Es reicht, Versorgungsspannung und Masse anzulegen sowie die drei Pins IO2, IO4 und Masse mit den beiden Detektoren FWD und REF zu verbinden.

Bitte beachten Sie, dass die beiden Pins IO0 und GND nur während der Programmierung gebrückt werden müssen. Öffnen Sie die Brücke nach der Programmierung wieder.

# Konfiguration

Bitte passen Sie die folgenden Codeblöcke in der Datei wt32powermeter.ino an Ihre Bedürfnisse an:

Netzwerkeinstellungen ETH.begin(ETH\_PHY\_ADDR, ETH\_PHY\_POWER); // Static IP, leave without this line to get IP via DHCP //ETH.config(myIP, myGW, mySN, myDNS); WT32\_ETH01\_waitForConnect();

Standardmäßig ist wt32powermeter so konfiguriert, dass der Mikrokontroller eine dynamische IP-Adresse über DHCP zugewiesen bekommt. Falls dies gewünscht sein sollte, sind keine Maßnahmen erforderlich. Falls nicht, entfernen Sie die beiden Schrägstriche am Anfang der Zeile *ETH.config(myIP, myGW, mySN, myDNS)*, um eine statische IP-Konfiguration zu erhalten. Bitte stellen Sie die gewünschte Netzwerkkonfiguration in dem folgenden Teil des Quellcodes ein:

```
// Select the IP address according to your local network
IPAddress myIP(192.168.1.100);
IPAddress myGW(192.168.1.1);
IPAddress mySN(255.255.255.0);
IPAddress myDNS(192.168.1.1);
```

#### Definition der Frequenzbereiche

Wie zuvor erläutert, zeigt der Messaufbau ein frequenzabhängiges Verhalten. Deshalb können in der Software die zu verwendenden Frequenzbereiche definiert werden. Um ein Band hinzuzufügen oder zu entfernen, sind Anpassungen im folgenden Teil des Quellcodes möglich:

```
String band = "";
String default_band = "70cm";
String band_fwd = band + "_fwd";
String band_ref = band + "_ref";
String band_list[] = { "1.25cm", "3cm", "6cm", "9cm", "13cm", "23cm", "70cm", "2m",
"HF" };
```

Fügen Sie der Variable *band\_list[]* nach Bedarf Frequenzbänder hinzu oder entfernen Sie diese und legen Sie mit *default\_band* das gewünschte Standardband fest.

#### Zugriff auf die Webschnittstelle

Öffnen Sie Ihren bevorzugten Browser und navigieren Sie zu http://<IP\_ADRESSE>, z. B. http://192.168.1.100.

Die IP-Adresse ist entweder die Adresse, die Sie oben definiert haben, oder eine dynamisch zugewiesene Adresse. Um Letztere herauszufinden, können Sie sich bei Ihrem Router anmelden und nach einem Dashboard suchen, welches alle aktuell verbundenen Netzwerkgeräte anzeigt. Alternativ dazu können Sie den in der Arduino IDE integrierten seriellen Monitor bei noch eingestecktem USB-Seriell-Adapter aktivieren. Bei jedem Neustart des Mikrokontrollers gibt dieser über die serielle Schnittstelle unter anderem seine aktuelle Netzwerkkonfiguration aus.

Moderne Browser versuchen häufig, eine gesicherte Verbindung via HTTPS zu erzwingen. Dies ist in diesem Fall nicht gewünscht. Achten Sie darauf, dass *http://* und nicht *https://* in der Adresszeile steht.

#### Konfigurationsmöglichkeiten im Browser

Der erste Schritt besteht darin, den verwendeten Richtkoppler inkl. Detektor zu konfigurieren, indem Sie in der Betriebsanzeige des Webservers (siehe Bild 1 Dashboard) links unten auf "Configuration" klicken. Es öffnet sich dann der folgende Bildschirm:

| Configuration                                                                                                    | Band                                                                                                    | : 70cm ~     |  |  |  |
|----------------------------------------------------------------------------------------------------|----------------------------------------------------------------------------------------------------|--------------|--|--|--|
| Translation Detector Voltage /mV to RF-Power level /dBm                                                                                                    |                                                                                                    |              |  |  |  |
| 70cm FWD (mV:dBm)                                                                                                    | 70cm REF (mV:dBm)                                                                                                    |              |  |  |  |
| 70:50.20000<br>590:49.20000<br>640:42.20000<br>880:42.20000<br>1000:42.20000<br>1130:42.20000<br>1250:42.20000<br>1380:42.20000<br>1610:2.20000<br>1610:2.20000<br>1850:11.20000<br>2000:4.20000<br>2000:4.20000<br>2000:1.20000<br>2000:1.20000<br>2500:1.00000<br>2600:0.89656<br>2700:0.70000 | 60:1.00000<br>70:3.20000<br>590:5.20000<br>640:6.20000<br>760:7.20000<br>880:7.70000<br>1000:8.20000<br>1130:9.20000<br>1250:12.20000<br>1500:2.20000<br>1610:2.20000<br>1610:2.20000<br>1730:1.20000<br>1970:6.20000<br>2000:4.20000<br>2040:1.20000 |              |  |  |  |
| ///                                                                                                    |                                                                                                    | 14.          |  |  |  |
| Save Calib                                                                                                    | ration Data                                                                                                    |              |  |  |  |
| General Config                                                                                                    | juration Items                                                                                                    |              |  |  |  |
| Show voltage in mV (yes/n                                                                                                    | 0)                                                                                                    |              |  |  |  |
| Show power level in dBm (yes                                                                                                    | s/no)                                                                                                    |              |  |  |  |
| Show power in Watt (yes/no                                                                                                    | D)                                                                                                    |              |  |  |  |
| VSWR threshold that triggers a warr                                                                                                    | ning (e.g. 3)                                                                                                    | 2            |  |  |  |
| Beep if VSWR threshold is exceede                                                                                                    | d (yes/no)                                                                                                    |              |  |  |  |
| Name of the antenna                                                                                                    |                                                                                                    | Diamond X200 |  |  |  |
| Max. FWD power displayed by LED bar gra                                                                                                    | ph in W (e.g. 100)                                                                                                    | 150          |  |  |  |
| Max. REF power displayed by LED bar gra                                                                                                    | ph in W (e.g. 100)                                                                                                    | 100          |  |  |  |
| Max. VSWR displayed by LED bar gra                                                                                                    | aph (e.g. 3)                                                                                                    | 3            |  |  |  |
| Show LED graph for FWD power (yes/no)                                                                                                    |                                                                                                    |              |  |  |  |
| Show LED graph for REF power (yes/no)                                                                                                    |                                                                                                    |              |  |  |  |
| Show LED graph for VSWR (yes/no)                                                                                                    |                                                                                                    |              |  |  |  |
| Cable loss in db (e.g. 3) 3                                                                                                    |                                                                                                    |              |  |  |  |
| Save Configuration                                                                                                    |                                                                                                    |              |  |  |  |
| Back to Dashboar                                                                                                    | <u>rd</u> - Version: 0.9.4                                                                                                    |              |  |  |  |

Bild 10: Bildschirmanzeige der Konfiguration

### Pflege der Kalibrierungsdaten

Wählen Sie zunächst in der rechten oberen Dropdown-Box "Band" das Frequenzband aus, für welches Sie die Kalibrierungsdaten einpflegen möchten.

Die voreingestellten Werte der Kalibrierungsdaten sind nur exemplarisch und müssen durch Ihre eigenen Werte für Ihr individuelles Setup ersetzt werden. Geben Sie hierzu die mV:dBm - Wertepaare für FWD und REF ein und klicken Sie auf "Save Calibration Data".

Sie können Ihre Daten in einer beliebigen Zeile eingeben, eine manuelle Sortierung der Wertepaare ist nicht erforderlich. Nach dem Speichern der Daten werden diese automatisch sortiert und korrekt angezeigt.

Allgemeine Konfigurationselemente

Es stehen die folgenden allgemeinen Konfigurationsoptionen pro Frequenzband zur Verfügung:

| Parameter                          | Funktion                                             |
|------------------------------------|------------------------------------------------------|
| Show voltage in mV                 | Aktiviert oder deaktiviert die Anzeige               |
| (yes/no)                           | der gemessenen Spannung                              |
| Show power level in dBm            | Aktiviert oder deaktiviert die Anzeige               |
| (yes/no)                           | des gemessenen Leistungspegels in dBm                |
| Show power in Watt                 | Aktiviert oder deaktiviert die Anzeige               |
| (yes/no)                           | der gemessenen Leistung in Watt                      |
| VSWR threshold that triggers a     | Jeder berechnete Wert, der den konfigurierten Wert   |
| warning                            | überschreitet, führt zu einer optischen und optional |
| (e.g. 3)                           | akustischen Warnung                                  |
| Beep if VSWR threshold is exceeded | Ein Signalton ertönt, wenn der oben eingestellte     |
| (yes/no)                           | Schwellenwert überschritten wird                     |
|                                    | (Funktioniert nicht mit allen Browsern)              |
| Name of the antenna                | Frei definierbarer Name der Antenne für dieses Band  |
| Max. FWD power displayed by LED    | Legt den oberen Grenzwert des LED-Balkens            |
| bar graph in W (e.g. 100)          | für die berechnete FWD-Leistung fest                 |
| Max. REF power displayed by LED    | Legt den oberen Grenzwert des LED-Balkens            |
| bar graph in W (e.g. 100)          | für die berechnete REF-Leistung fest                 |
| Max. VSWR displayed by LED bar     | Legt die Obergrenze des LED-Balkendiagramms          |
| graph (e.g. 3)                     | für das VSWR fest                                    |
| Show LED graph for FWD power       | Aktiviert oder deaktiviert die einem VU-Meter        |
| (yes/no)                           | nachempfundene LED-Grafik für die FWD-Leistung       |
| Show LED graph for REF power       | Aktiviert oder deaktiviert die einem VU-Meter        |
| (yes/no)                           | nachempfundene LED-Grafik für die REF-Leistung       |
| Show LED graph for VSWR            | Aktiviert oder deaktiviert die einem VU-Meter        |
| (yes/no)                           | nachempfundene LED-Grafik für das VSWR               |
| Cable loss in dB (e.g. 3)          | Legt die Kabeldämpfung zwischen Messobjekt und       |
|                                    | Remote VSWR & Power Meter fest, welche bei den       |
|                                    | Berechnungen berücksichtigt wird                     |

Nachdem Sie die gewünschten Änderungen vorgenommen haben, klicken Sie auf "Save Configuration".

# Beispiele

# Aufbau #1 Richtkoppler der Firma ERICSSON und Detektoren AD8318

Aufbau #1 basiert auf einem Richtkoppler der Firma ERICSSON, 2 Boards mit logarithmischen Detektoren des Typs AD8318 sowie einem uC Modul WT32-S1 mit integriertem Ethernet-Interface.

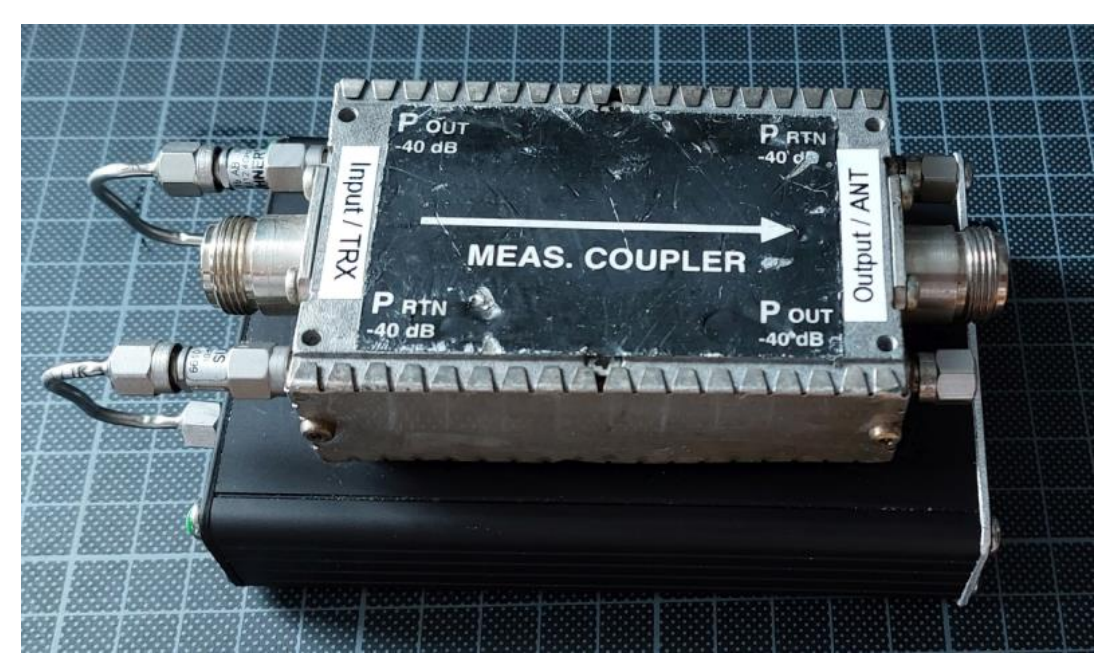

Bild 11: Aufbau #1 mit Richtkoppler von ERICSSON und Detektoren mit AD8318

Der Richtkoppler hat frequenzabhängige Koppeldämpfungen  $D_{FWD}$  und  $D_{REF}$ . Neben diesen Werten sind in der nachfolgenden Tabelle auch die Richtschärfe DIR und die Einfügedämpfung IL aufgeführt.

| Frequenz | DFWD | DREF | DIR  | IL    |
|----------|------|------|------|-------|
| /MHz     | /dB  | /dB  | /dB  | /dB   |
| 145      | 60,5 | 60,2 | 25,4 | <0,05 |
| 435      | 51,2 | 51,0 | 26,8 | <0,05 |
| 1296     | 42,3 | 42,5 | 38,1 | <0,05 |
| 2400     | 38,6 | 38,7 | 30,9 | <0,05 |

Die logarithmischen Detektoren AD8318 besitzen einen linearen Aussteuerbereich von -57 dBm bis +3 dBm. Der Dynamikbereich beträgt also 60 dB. Der Frequenzbereich umfasst 1 MHz bis 8 GHz. Die DC-Ausgangsspannung  $V_{OUT}$  wird bei zunehmendem HF-Eingangspegel geringer. Die Steilheit beträgt -25 mV/dB. Die Kennlinie ist bei verschiedenen Frequenzen unterschiedlich und zudem auch noch temperaturabhängig.

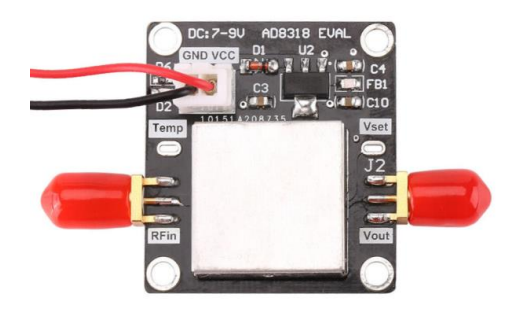

Bild 12: Detektorboard mit abgeschirmtem AD8318

Die Temperaturabhängigkeit beträgt aber nur 0,5 dB, so dass man diese in erster Näherung vernachlässigen kann. Der IC liefert auch eine temperaturabhängige Referenzspannung, mit der man

bei Bedarf eine temperaturabhängige Kompensation per Software realisieren könnte. Dies wird hier aber nicht verwendet. Die Software kann übrigens mit logarithmischen Detektoren mit positiver oder negativer Steigung der Kennlinie arbeiten. Hier ist eine typische Kennlinie des AD8318 dargestellt.

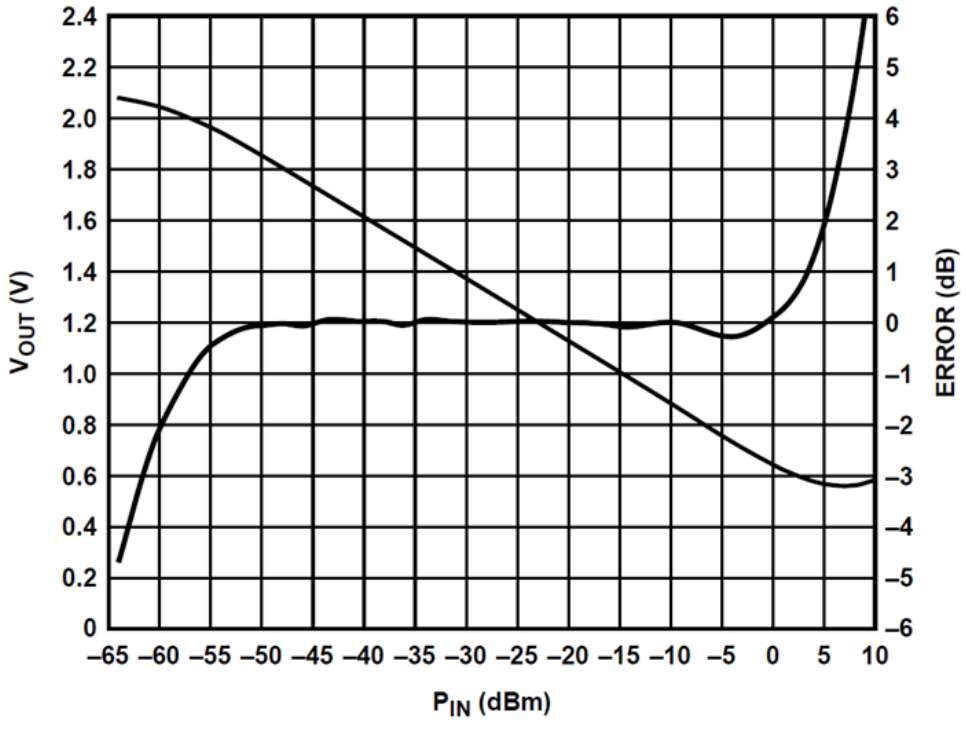

Bild 13: AD8318 typische Kennlinie bei 5,8 GHz

Bei einer Sendeleistung von 14 W = 41,5 dBm und einer Koppeldämpfung im 13 cm Band von 38,6 dB wäre der Eingangspegel am Detektor 3,1 dBm, also an der oberen Grenze des Aussteuerbereiches des AD8318.

Um auch höhere Leistungen messen zu können, wurde deshalb zwischen den Messausgängen des Richtkopplers und den Eingängen der AD8318 jeweils ein 10 dB Dämpfungsglied eingefügt. Damit erhöht sich der maximale Eingangspegel im 13 cm Band auf 140 W.

Nutzt man den vollen Dynamikbereich der AD8318 aus, dann sind die theoretischen maximalen und minimalen Eingangspegel, die mit dem ERICSSON Richtkoppler inklusive der 10 dB Dämpfungsglieder gemessen werden können, wie folgt:

| Frequenz<br>/MHz | max. FWD-Power<br>/dBm | max. FWD-Power<br>/W | max. REF-Power<br>/dBm | max. REF-Power<br>/W |
|------------------|------------------------|----------------------|------------------------|----------------------|
| 145              | 73.5                   | 22400                | 73.2                   | 20900                |
| 435              | 64,2                   | 2600                 | 64,0                   | 2500                 |
| 1296             | 55,2                   | 330                  | 55,5                   | 350                  |
| 2400             | 51,6                   | 145                  | 51,7                   | 148                  |

Maximale Eingangspegel:

Für welche maximale Leistung der Richtkoppler geeignet ist, muss noch untersucht werden. Ein Datenblatt zu diesem Modell steht leider nicht zur Verfügung. Aufgrund der geringen Einfügedämpfung und den hohen Koppeldämpfungen wird vermutet, dass der Aufbau im 2 m Band

für bis zu 500 W, im 13 cm Band bis zu 150 W geeignet ist. Im 2 m Band konnten bereits 100 W problemlos gemessen werden, wie später gezeigt wird.

| Frequenz | min. FWD-Power | min. FWD-Power | min. REF-Power | min. REF-Power |
|----------|----------------|----------------|----------------|----------------|
| /MHz     | /dBm           | /mW            | /dBm           | /mW            |
| 145      | 13,5           | 22,4           | 13,2           | 20,9           |
| 435      | 4,2            | 2,6            | 4,0            | 2,5            |
| 1296     | -4,8           | 0,33           | -4,5           | 0,35           |
| 2400     | -8,4           | 0,145          | -8,3           | 0,148          |

Minimale Eingangspegel:

Berücksichtigt man die frequenzabhängige Richtschärfe (directivity) des Richtkopplers und möchte man die volle Messgenauigkeit des Richtkopplers ausnutzen, so ergeben sich die folgenden minimalen Sendepegel:

| Frequenz   min. FWD-Pow |      | min. FWD-Power |  |  |
|-------------------------|------|----------------|--|--|
| /MHz                    | /dBm | /W             |  |  |
| 145                     | 38,6 | 7,1            |  |  |
| 435                     | 30,8 | 1,2            |  |  |
| 1296                    | 33,6 | 2,3            |  |  |
| 2400                    | 22,6 | 0,18           |  |  |

Dies bedeutet: Ist der Sendepegel im 13 cm Band kleiner als 0,18 W, so wird die Vorlaufleistung zwar richtig gemessen (bis 0,145 mW), die reflektierte Leistung würde bei einer sehr gut angepassten Antenne (mit einer Rückflußdämpfung von besser 30,9 dB) aber nicht mehr erfasst werden. Damit stimmt die VSWR-Messung nicht mehr, das VSWR wird schlechter dargestellt als es tatsächlich ist.

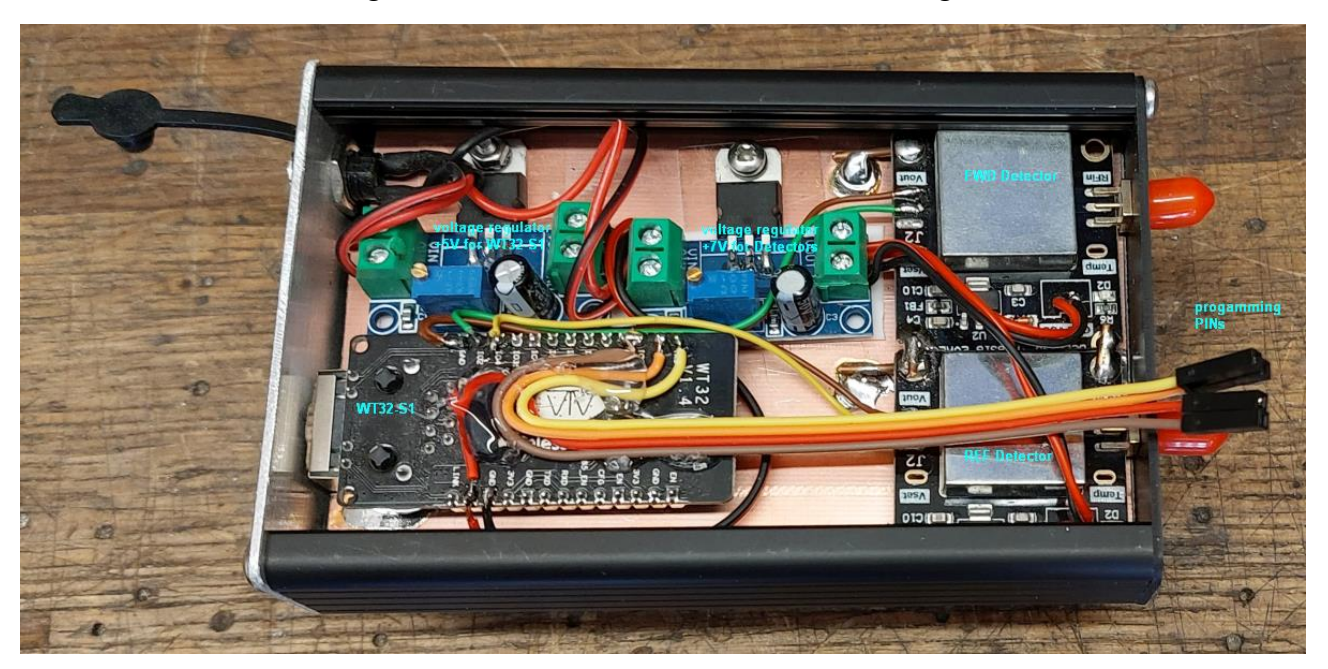

Bild 14: Innenansicht des Aufbaus mit ESP32-Board, 2 Detektorboards und 2 Spannungsreglern

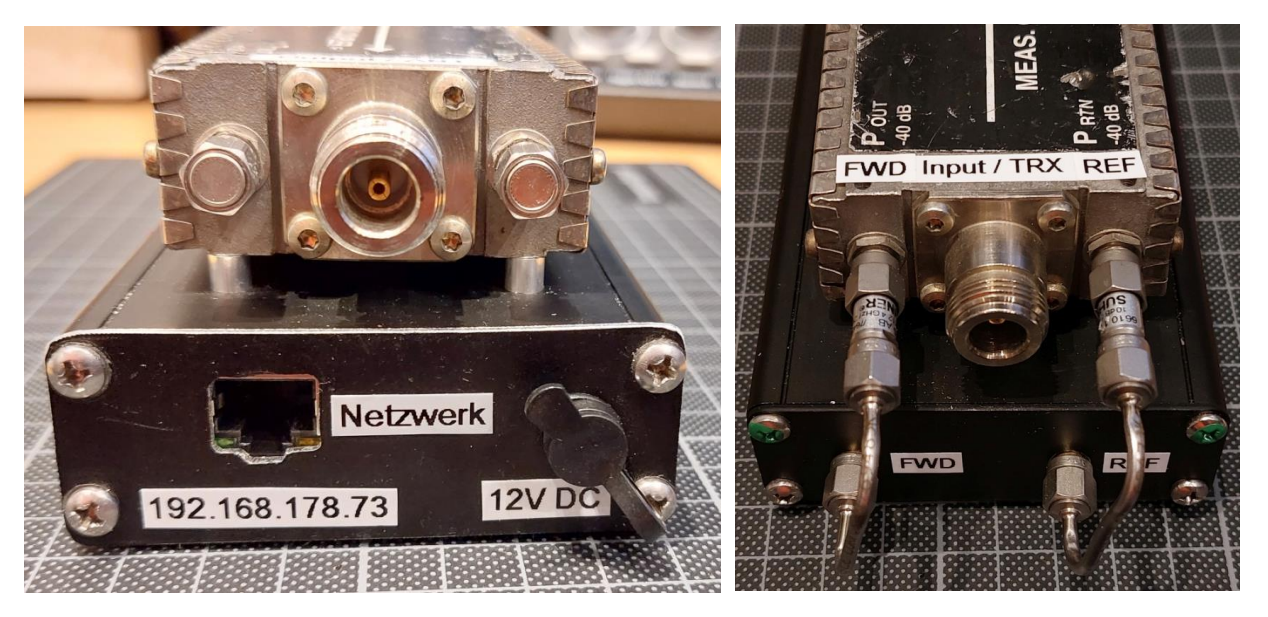

Bild 15: Anschlüsse des Remote VSWR & Power Meters

Bild 16: Anschlüsse des Remote VSWR & Power Meters

Folgend noch ein Beispiel für die Kennlinie des Aufbaus gemessen bei 145 MHz. Die maximale Leistung von 50 dBm (100 W) war durch die Ausgangsleistung des verwendeten Senders begrenzt.

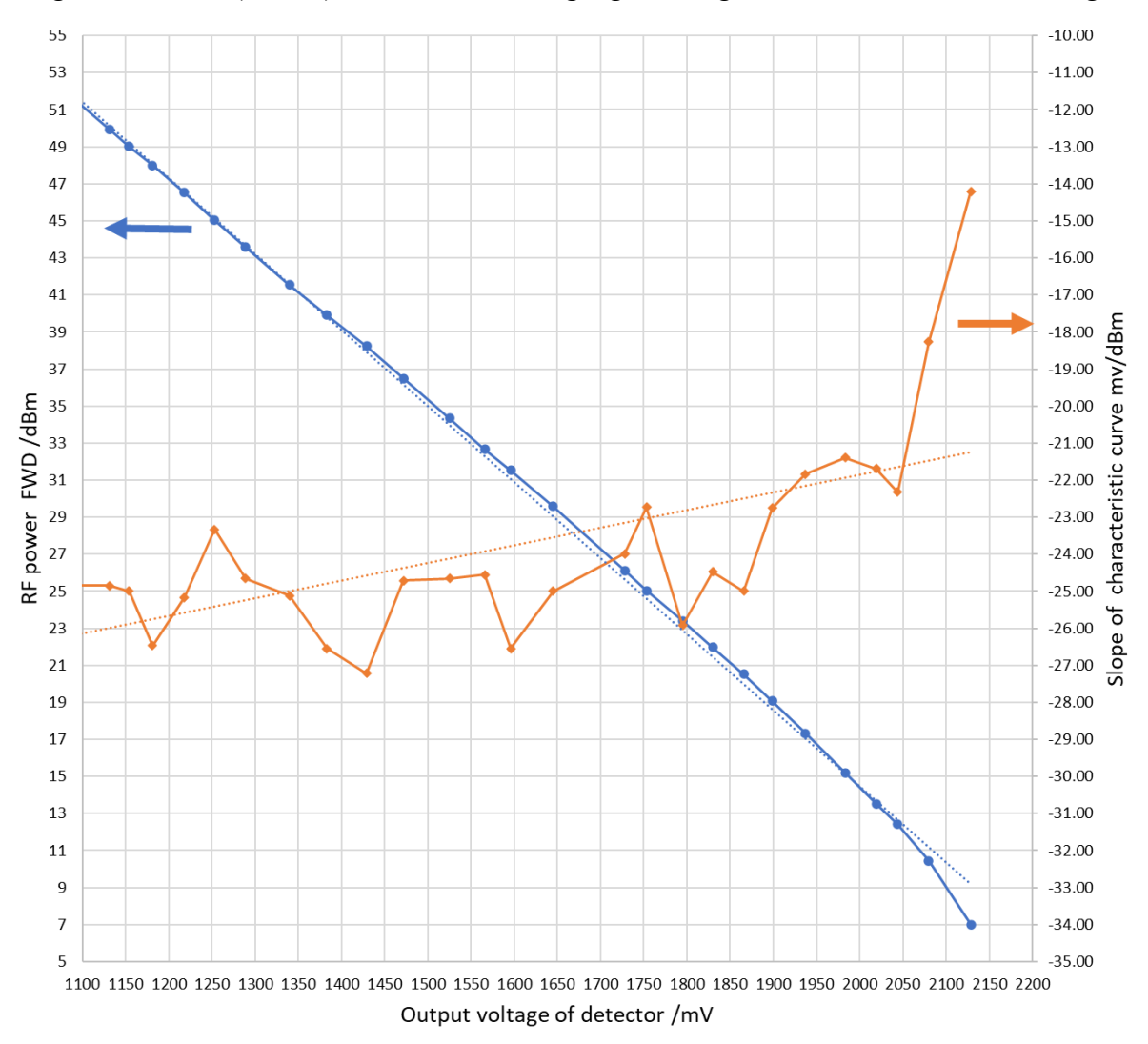

Bild 17: Ausgangskennlinie des Detektors als Funktion der HF-Leistung am Eingang des Richtkopplers

# Aufbau #2 Richtkoppler der Firma NARDA und Detektoren AD8313

In dem 2. Aufbau wird ein Richtkoppler der Firma NARDA mit der Typenbezeichnung 31119 verwendet. Dem Aufdruck zufolge wurde dieser Richtkoppler offensichtlich von der Firma Motorola in Basisstationen eingesetzt.

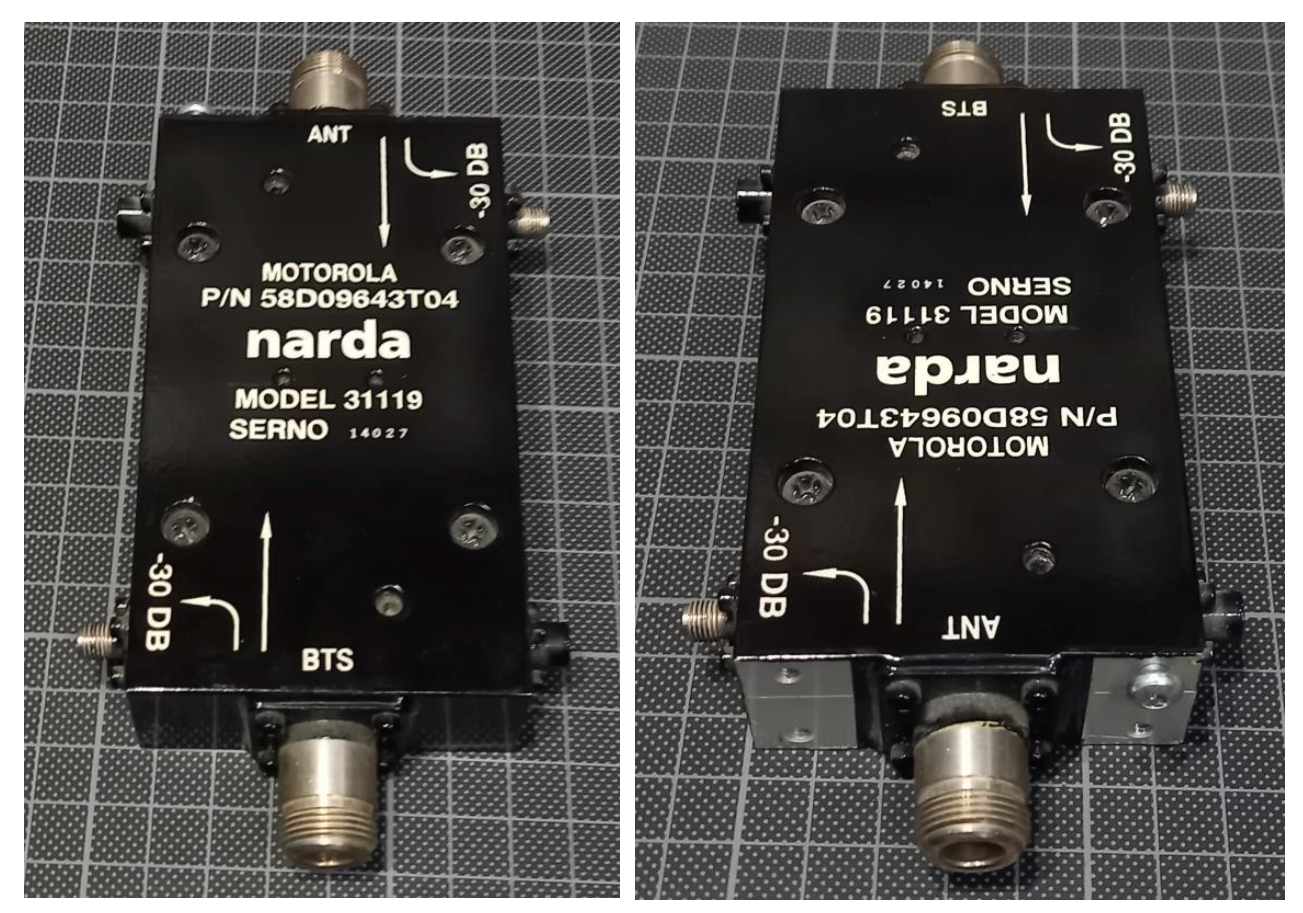

Bild 18: Richtkoppler NARDA 31119

Bild 19: Richtkoppler NARDA 31119

Diesmal werden logarithmische Detektoren des Typs AD8313 eingesetzt. Entsprechende fertig aufgebaute Boards sind ebenfalls günstig bei Onlinehändlern zu finden.

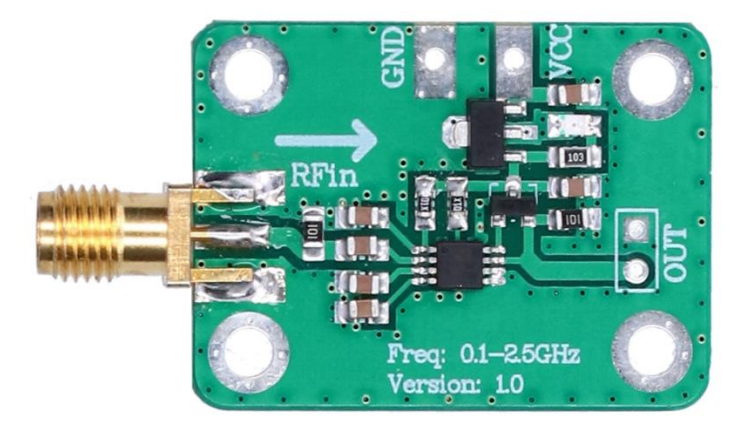

Bild 20: Detektorboard mit AD8313

Der AD8313 besitzt einen linearen Aussteuerbereich von -75 dBm bis -5 dBm. Der Dynamikbereich beträgt also 70 dB. Der Frequenzbereich umfasst 100 MHz bis 2,5 GHz.

Beim AD8313 steigt die DC-Ausgangsspannung mit zunehmendem HF-Eingangspegel. Der DC-Ausgangsspannungsbereich von 0,5 V bis 1,75 V ist etwas kleiner als beim AD8313.

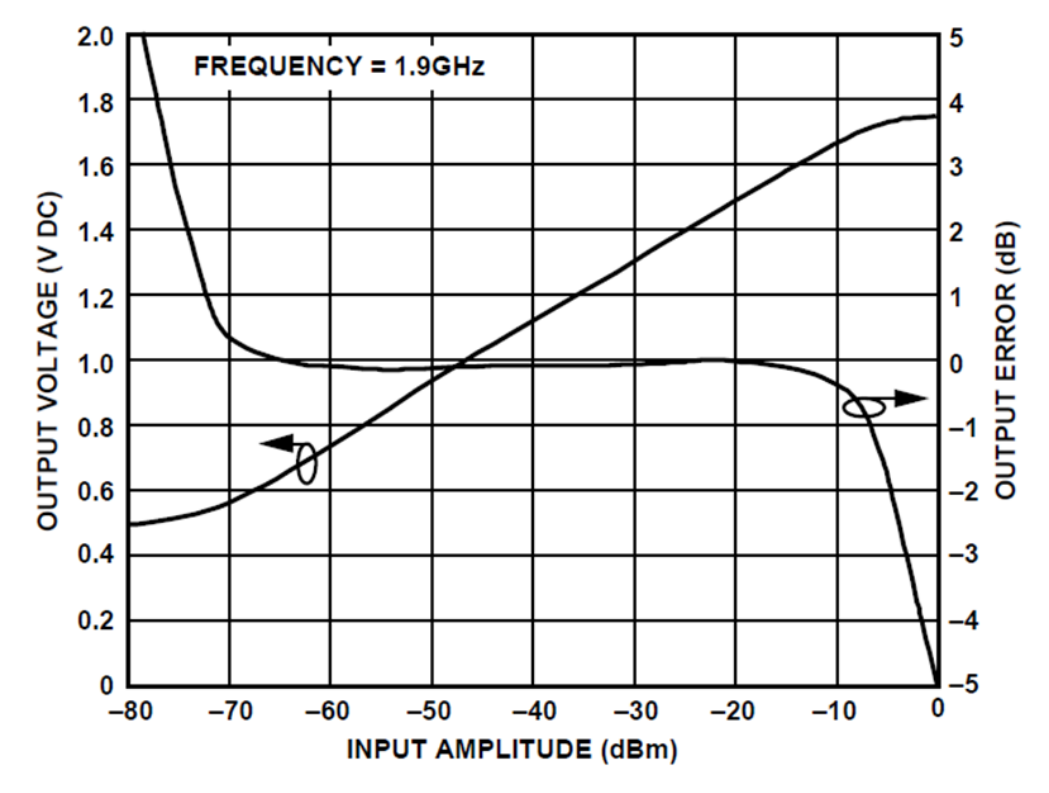

Bild 21: AD8313 typische Kennlinie bei 1,9 GHz

Bei diesem kostengünstigeren Detektor weisen die Kennlinien übrigens eine etwas höhere Abhängigkeit von Frequenz und Temperatur auf. Diese sind aber für unsere Zwecke ausreichend.

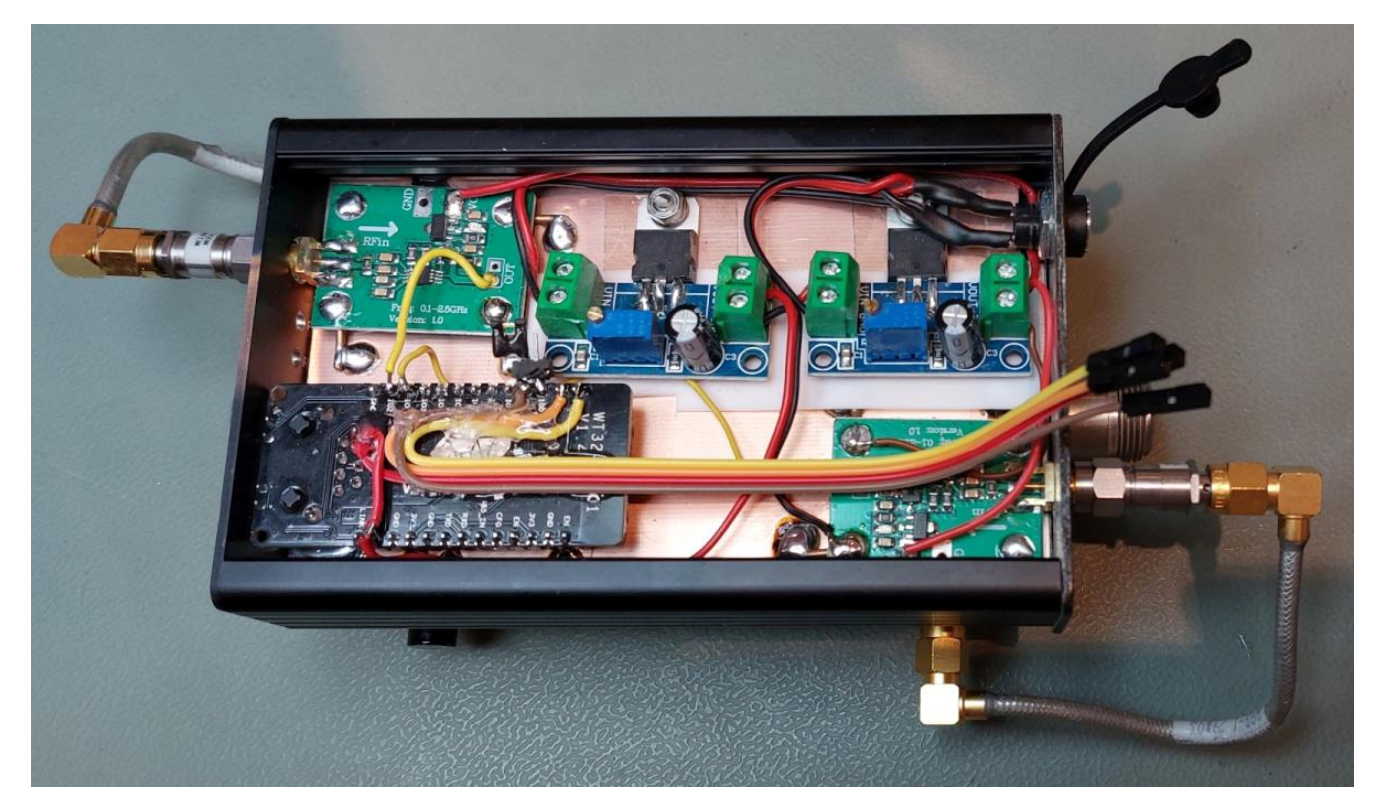

Bild 22: Innenansicht des Aufbaus mit AD8313 Boards

Folgend ein Beispiel für die Kalibrierungsdaten des Remote VSWR & Power Meters im 70 cm Band:

REF

0.00020

0.00035

0.00794

0.01514 delete 0.01995

0.03467 delete 0.05012 delete 0.06761 delete 0.19953 delete 0.30200 delete 0.53703 delete 0.85114 delete 1.44544 delete 2.51189 delete 3.98107 delete 7.07946 delete 10.00000 delete 15.13561 delete 20.41737 delete 30.19951 delet 34.67370 delete 44.66836 delete 50.11872 delete 64.56540 delete

0.00069 delet 0.00095 delete 0.00200 delete 0.00269 delete 0.00417 delete 0.00501

delete

delet

delet

delete

delet

add/edi

# Configuration

#### **Band Selection**

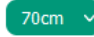

#### Translation Detector voltage /mV to RF-Power level /dBm

FWD

| millivolt (mV) | decibel-milliwatts | s (dBm) Watt Action | millivolt (m∨) | decibel-milliwat | ts (dBm) Watt |
|----------------|--------------------|---------------------|----------------|------------------|---------------|
| 594            | -7.000             | 0.00020 delete      | 596            | -7.000           | 0.00          |
| 502            | -4.600             | 0.00035 delete      | 600            | -4.600           | 0.00          |
| 620            | -1.600             | 0.00069 delete      | 620            | -1.600           | 0.00          |
| 650            | 0.000              | 0.00100 delete      | 629            | -0.200           | 0.00          |
| 663            | 1.800              | 0.00151 delete      | 664            | 3.000            | 0.00          |
| 672            | 3.000              | 0.00200 delete      | 685            | 4.300            | 0.00          |
| 709            | 5.200              | 0.00331 delete      | 717            | 6.200            | 0.00          |
| 740            | 7.000              | 0.00501 delete      | 729            | 7.000            | 0.00          |
| 784            | 9.000              | 0.00794 delete      | 771            | 9.000            | 0.00          |
| 801            | 10.000             | 0.01000 delete      | 820            | 11.800           | 0.01          |
| 357            | 13.000             | 0.01995 delete      | 847            | 13.000           | 0.01          |
| 891            | 14.800             | 0.03020 delete      | 894            | 15.400           | 0.03          |
| 915            | 16.000             | 0.03981 delete      | 918            | 17.000           | 0.05          |
| 957            | 18 300             | 0.06761 delete      | 942            | 18.300           | 0.06          |
| 1117           | 23.000             | 0 19953 delete      | 1104           | 23.000           | 0.19          |
| 1145           | 24,800             | 0.30200 delete      | 1134           | 24.800           | 0.30          |
| 1195           | 27.800             | 0.60256 delete      | 1173           | 27.300           | 0.53          |
| 1010           | 27.000             | 0.50236 delete      | 1197           | 29.300           | 0.85          |
| 1210           | 29.000             | 0.79433 delete      | 1231           | 31.600           | 1.44          |
| 1262           | 32.600             | 1.81970 delete      | 1268           | 34.000           | 2.51          |
| 1297           | 34.800             | 3.01995 delete      | 1303           | 36.000           | 3.98          |
| 1328           | 36.500             | 4.46684 delete      | 1332           | 38.500           | 7.07          |
| 1373           | 38.500             | 7.07946 delete      | 1368           | 40.000           | 10.0          |
| 1401           | 40.000             | 10.00000 delete     | 1404           | 41.800           | 15.1          |
| 1433           | 41.900             | 15.48817 delete     | 1433           | 43.100           | 20.4          |
| 1458           | 43.000             | 19.95262 delete     | 1466           | 44.800           | 30.1          |
| 1490           | 44.800             | 30.19951 delete     | 1480           | 45.400           | 34.6          |
| 1502           | 45.400             | 34.67370 delete     | 1502           | 46.500           | 44.6          |
| 1533           | 47.000             | 50.11872 delete     | 1509           | 47.000           | 50.1          |
| 1550           | 48.100             | 64.56540 delete     | 1530           | 48.100           | 64.5          |
|                |                    | add/edit            |                |                  |               |

Bild 23: Beispiel für Tabelle der Kalibrierungsdaten im 70 cm Band

# Aufbau #3 Richtkoppler aus einem alten VSWR-Meter mit integrierten Detektordioden

Basis dieses Aufbaus ist ein altes VSWR/Powermeter für Kurzwelle, aus welchem der Richtkoppler mit integrierten Detektordioden ausgebaut und verwendet wurde.

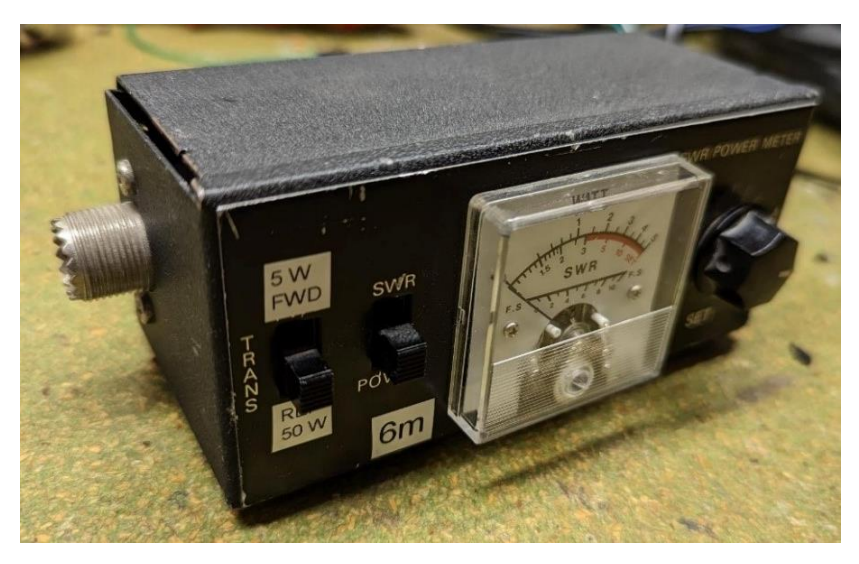

Bild 24: Altes VSWR/Powermeter für Kurzwelle

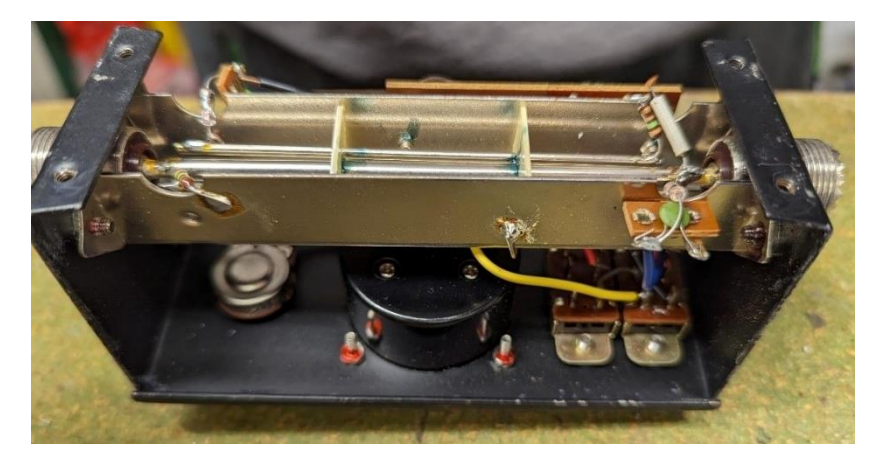

Bild 25: In dem VSWR-Meter findet sich ein Richtkoppler mit integrierten Detektordioden

Nach dem Ausbau des Richtkopplers wurde die offene Seite mit Kupferfolie abgedeckt, um eine saubere Schirmung sicher zu stellen.

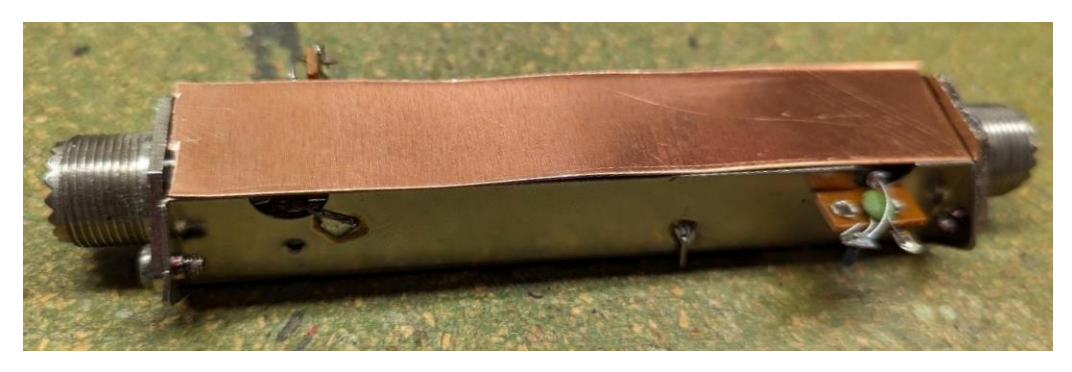

Bild 26: Ausgebauter Richtkoppler mit zusätzlicher Schirmung

Der Richtkoppler passt perfekt in Michaels Lieblings-5-Euro-Projektbox (Donau Elektronik - KGB15 Euro Box klein, Blau, 95x135x45).

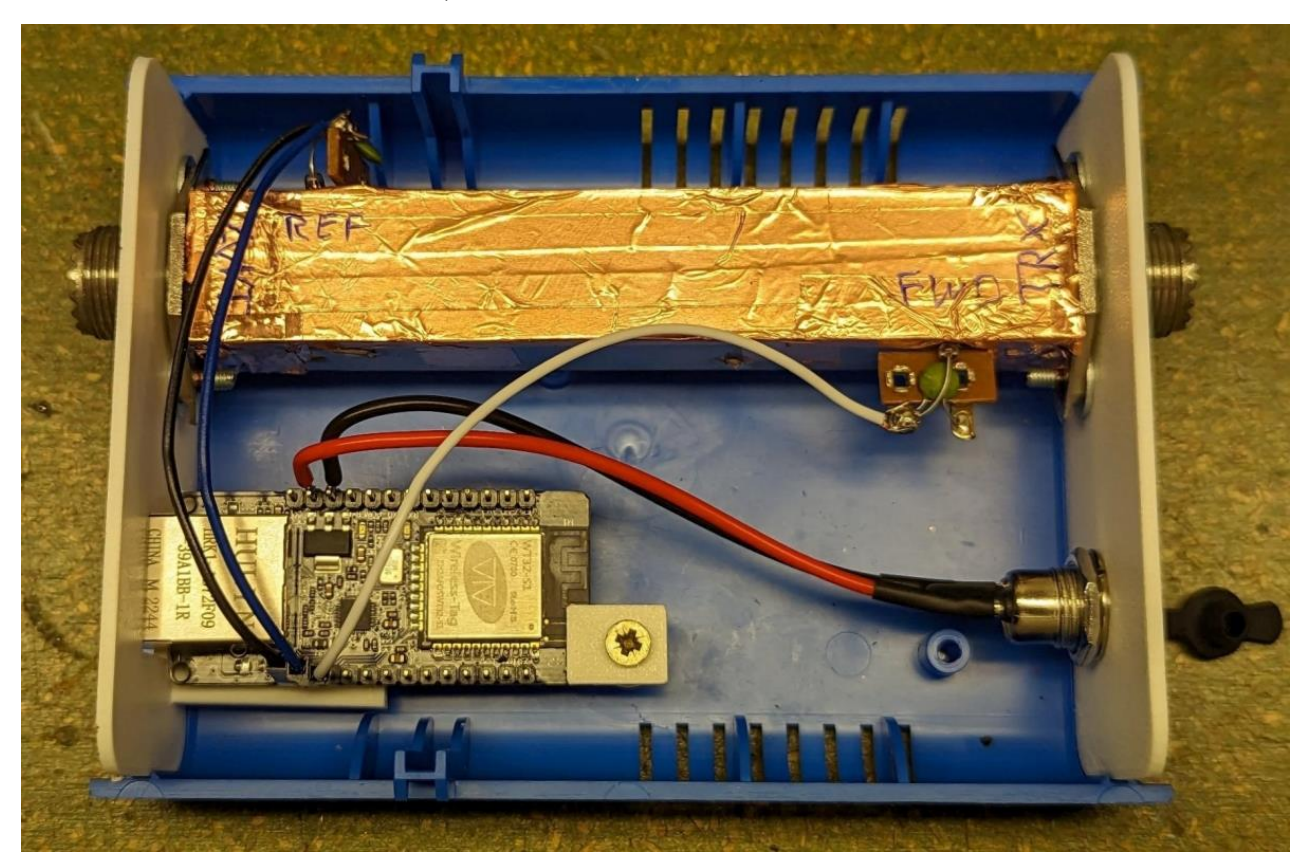

Bild 27: Richtkoppler und Microcontroller-Board im Gehäuse

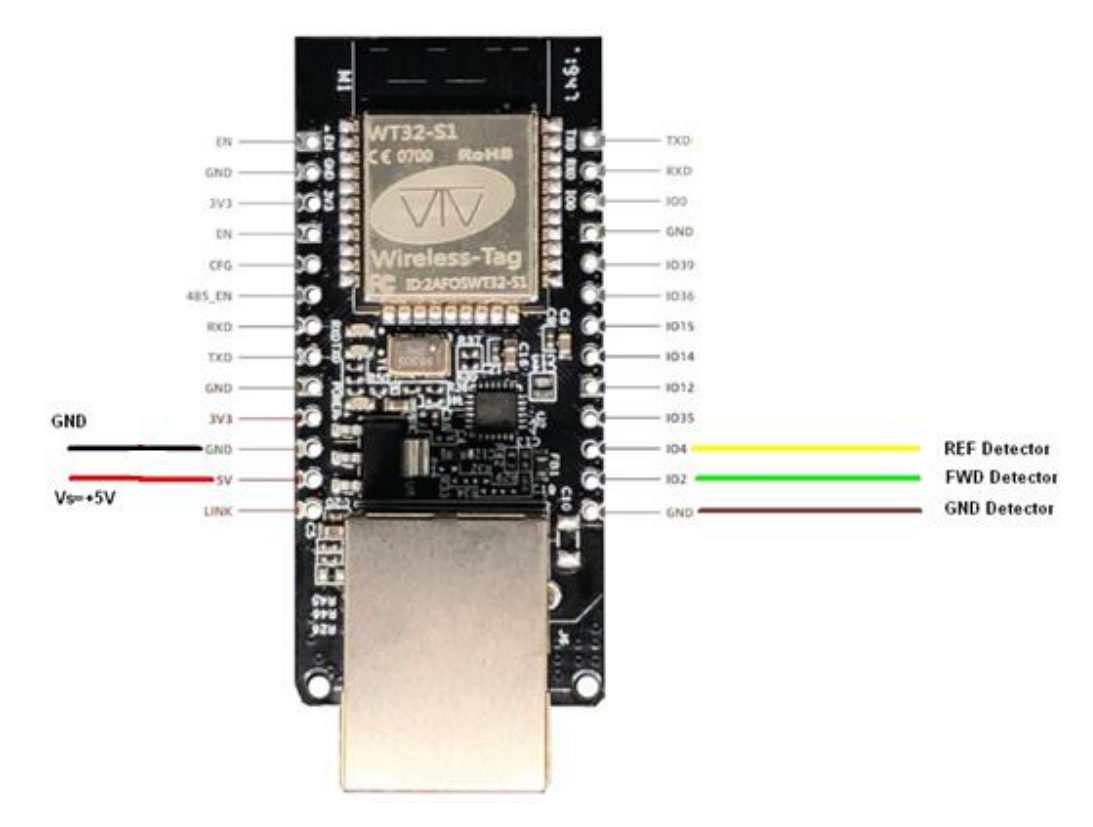

Bild 28: Anschlussplan Microcontroller-Board

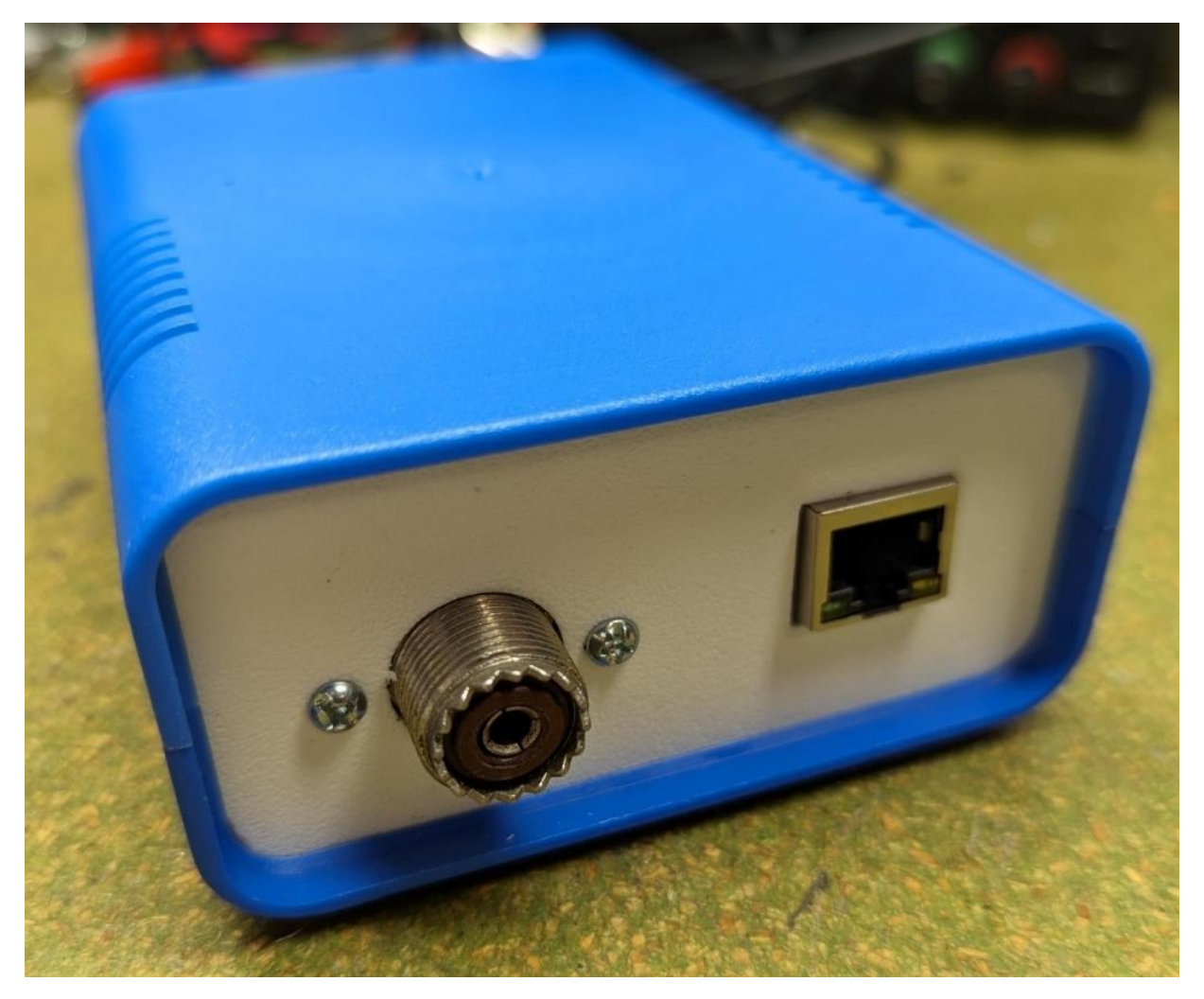

Bild 29: Frontplatte sowie Rückseite wurden mittels 3D-Druck hergestellt

Am Beispiel dieses Aufbaus soll nochmals die Kalibrierung erläutert werden:

- Schließen Sie die Komponenten wie folgt an: Transceiver-> Remote VSWR & Power Meter -> bekannter Leistungsmesser -> Dummy Load
- 2. Transceiver auf das gewünschte Band einstellen, Betriebsart FM
- 3. Leistung auf 1 W einstellen, PTT drücken, die gemessene Leistung des bekannten Leistungsmessers und die des Remote VSWR & Power Meters gemessene Spannung ablesen und in eine Kalibrierungstabelle eintragen. Diese Tabelle bezieht sich auf FWD.
- 4. Wiederholen Sie Schritt 3 bei schrittweiser Erhöhung der Sendeleistung, bis die maximale Leistung erreicht ist
- 5. Das Remote VSWR & Power Meter aus dem Aufbau herausnehmen und umgekehrt wieder in die Gerätekette einfügen
- 6. Wiederholen Sie die Schritte 3 und 4, um so eine weitere Tabelle REF zu generieren
- 7. Berechnen Sie die dBm-Werte für jede gemessene Leistung in den Tabellen:

 $P_{(\text{dBm})} = 10 \cdot \log_{10}(1000 \cdot P_{(\text{W})} / 1\text{W})$ 

- 8. Nun sollten Sie zwei Tabellen mit Wertepaaren im Format mV:dBm vorliegen haben
- 9. Fügen Sie beide Tabellen in die Konfigurationsseite des Remote VSWR & Power Meters ein. Wenn Sie die Tabellen elektronisch z.B. in Excel verfügbar haben, geht das besonders einfach per copy & paste.

# Zusammenfassung

Es wurde eine Lösung für eine abgesetztes VSWR- und Leistungsmessgerät vorgestellt. Aufgrund der universellen Ethernet-Schnittstelle und des integrierten Webservers kann die Messeinheit von beliebigen Endgeräten mithilfe eines Browsers konfiguriert und ausgelesen werden.

Das Konzept unterstützt beliebige Richtkoppler und Detektoren und bietet daher eine ideale Experimentierplattform von der Kurzwelle bis in den GHz Bereich.

Diese und weitere Infos sind hier zu finden:

https://dk1mi.radio/remote-power-meter/

https://www.dd1us.de

Die jeweils aktuelle Version der Software ist im Sourcecode hier zu finden: https://codeberg.org/mclemens/wt32powermeter/